## CARA MENJALANKAN PROGRAM

- 1. Instal xampp yang dapat di download di http://filehippo.com/mac/download xampp for mac/.
- Install sublime yang dapat di download di <u>https://www.sublimetext.com/download</u>
- 3. Jalankan xampp dengan membuka xampp control panel dan klik apache dan mysql untuk mengaktifkan apache dan mysql yang dipakai
- 4. Buka browser fire fox dan ketikkan pada url http://localhost/phpmyadmin
- 5. Buatlah database dengan nama "happy\_fams" (tanpa tanda petik) .
- 6. Buatlah tabel dan field seperti yang terdapat pada listing.
- Buatlah folder baru di dalam C:/xampp/htdocs/ (sesuai drive tempat menginstal xampp). Contoh folder dengan nama "happy\_fams" (tanpa tanda petik).
- Buatlah file dan folder yang namanya sesuai dengan yang terdapat pada listing program dan simpan di folder C:\xampp\htdocs\happy\_fams (untuk program pada user), C:\xampp\admin (untuk pada admin) dan C:\xampp\htdocs\kons (untuk pada konsultan).
- 9. Buka sublime dan ganti file koneksi.php yang terdapat di di happy\_fams/koneksi.php (untuk program pada user), admin/koneksi.php (untuk program pada admin) dan kons/koneksi.php (untuk program pada konsultan) menjadi :

```
$db_host = "localhost";
$db_user = "root";
$db pass = " ";
```